中国有色金属工业科学技术奖励评审系统操作说明

一、打开网址 jl.yskj.cn (均为字母),出现奖励推荐系统首面,如图 1。

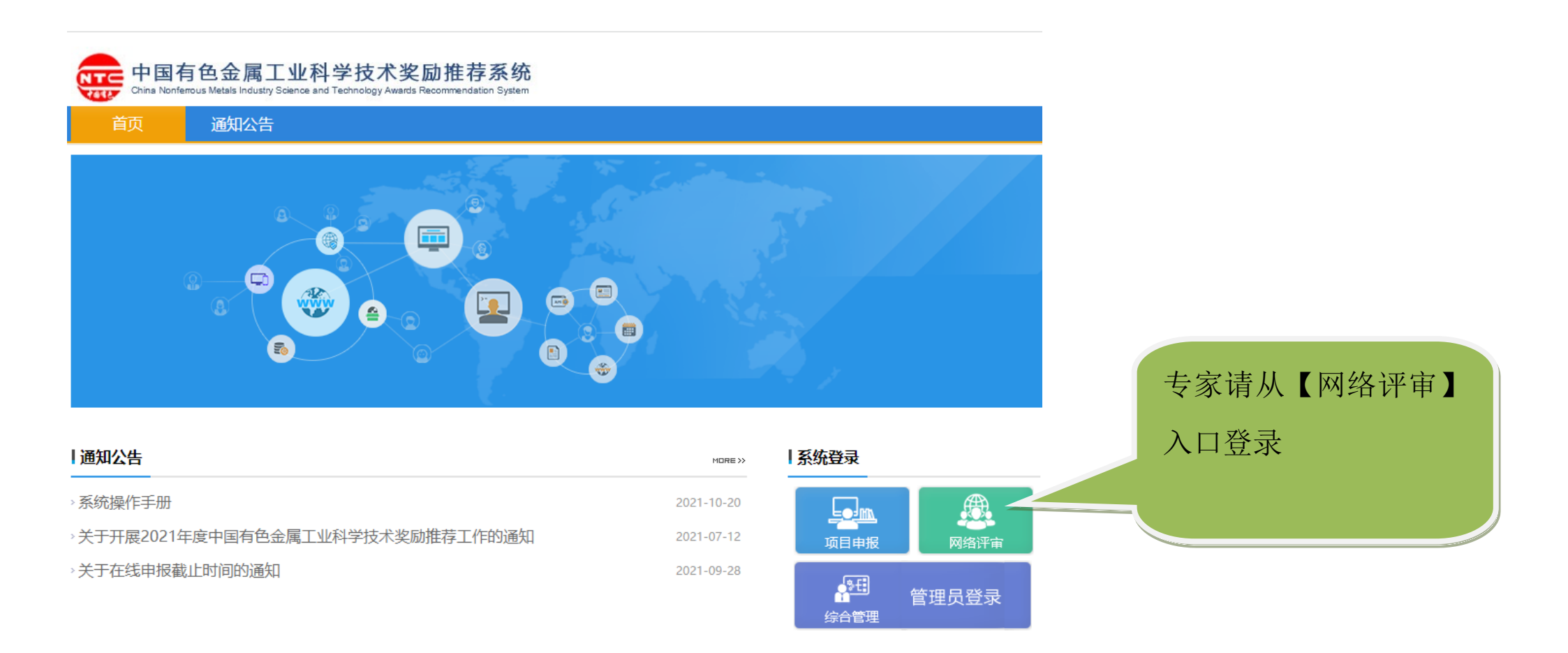

图 1 中国有色金属工业科学技术奖励推荐系统首页

二、输入专家的用户名和密码登录,如图2。

## 网络评审平台 | 中国有色金属工业技术开发交流中心

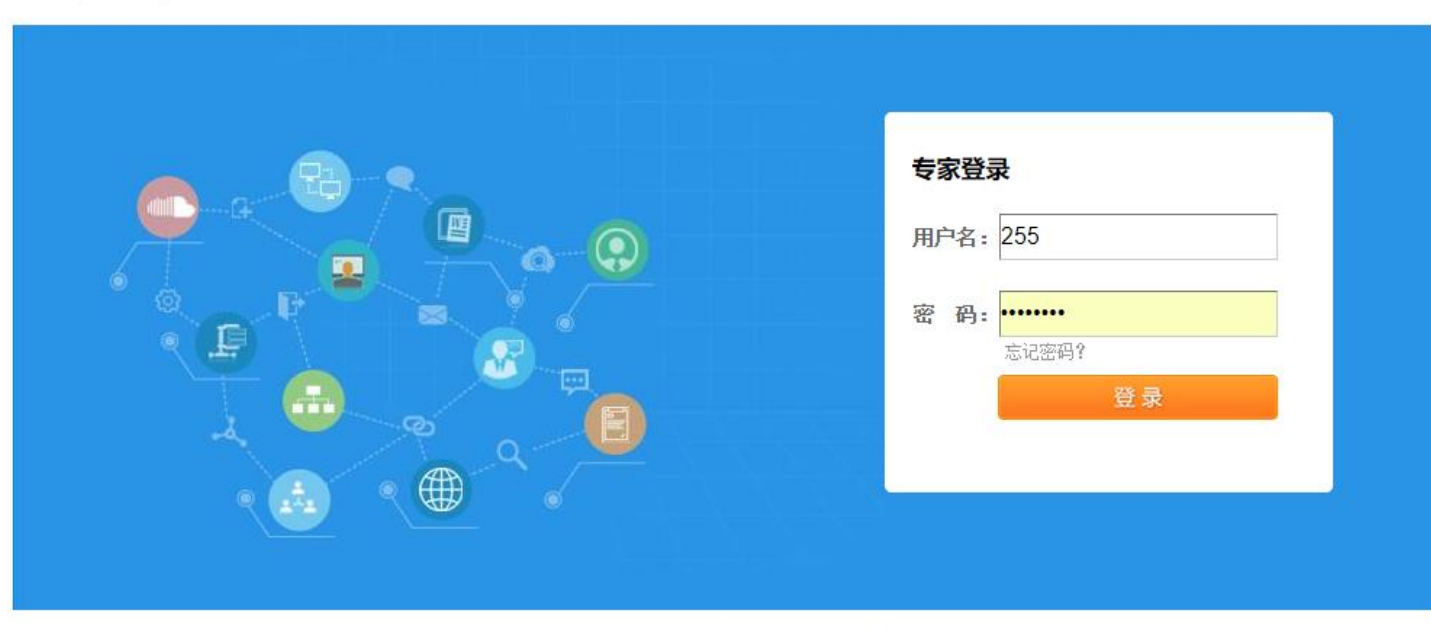

中国有色金属工业技术开发交流中心 | 成果奖励部: 010-63971534 | 信息部: 010-63971438

图 2 专家登录页面

三、点击【评审须知】按钮

查看通知、评审要求、指标说明、联络员等信息,如图3。

## 网络评审平台,中国有色金属工业技术开发交流中心

评审专家:选矿组联络员 退

📅 第一步:评审须知 🔰 第二步:专家信息修改 🚽 第三步:专家投票

各评审委员:

我会定于2021年11月9日-12日在云南文山召开"2021年度中国有色金属工业科学技术奖评审会"(通知另发)。为提高行业科技 奖的评审质量,充分发挥信息网络优势和行业院士专家力量,科学评审,切实评出行业优秀科技成果,决定于2021年度行业科技奖 评审会前,向各位评委开放项目评审材料,请各评委提前审阅项目材料,并增加网络初评,以提高后续召开的评审会的效率。现将 有关事项说明如下:

一、时间安排

2021年10月25日8:00开始,至10月31日24:00结束。请各评委登陆jl.yskj.cn网站,以评委密码登入(另附),即可查看本专 业组的所有项目材料。

二、网络初评

请各评委在充分审阅项目材料的基础上,务必完成评审程序,为每个项目简要量化打分,并做出通过或不通过的个人判断。

三、指标说明

分两类指标: 4项量化打分, 1项是否通过初评。每组项目通过率控制在60%以内。

🗒 第一步: 评审须知

每个项目有四项量化打分指标,在技术创新程度、技术经济指标先进程度、系统性重现性成熟度、经济社会效益等四个方面给 项目打分。

\_\_\_\_\_

图 3 查看评审通知

## 四、点击【专家信息修改】按钮

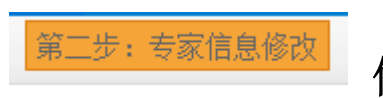

修改专家信息,如图4。

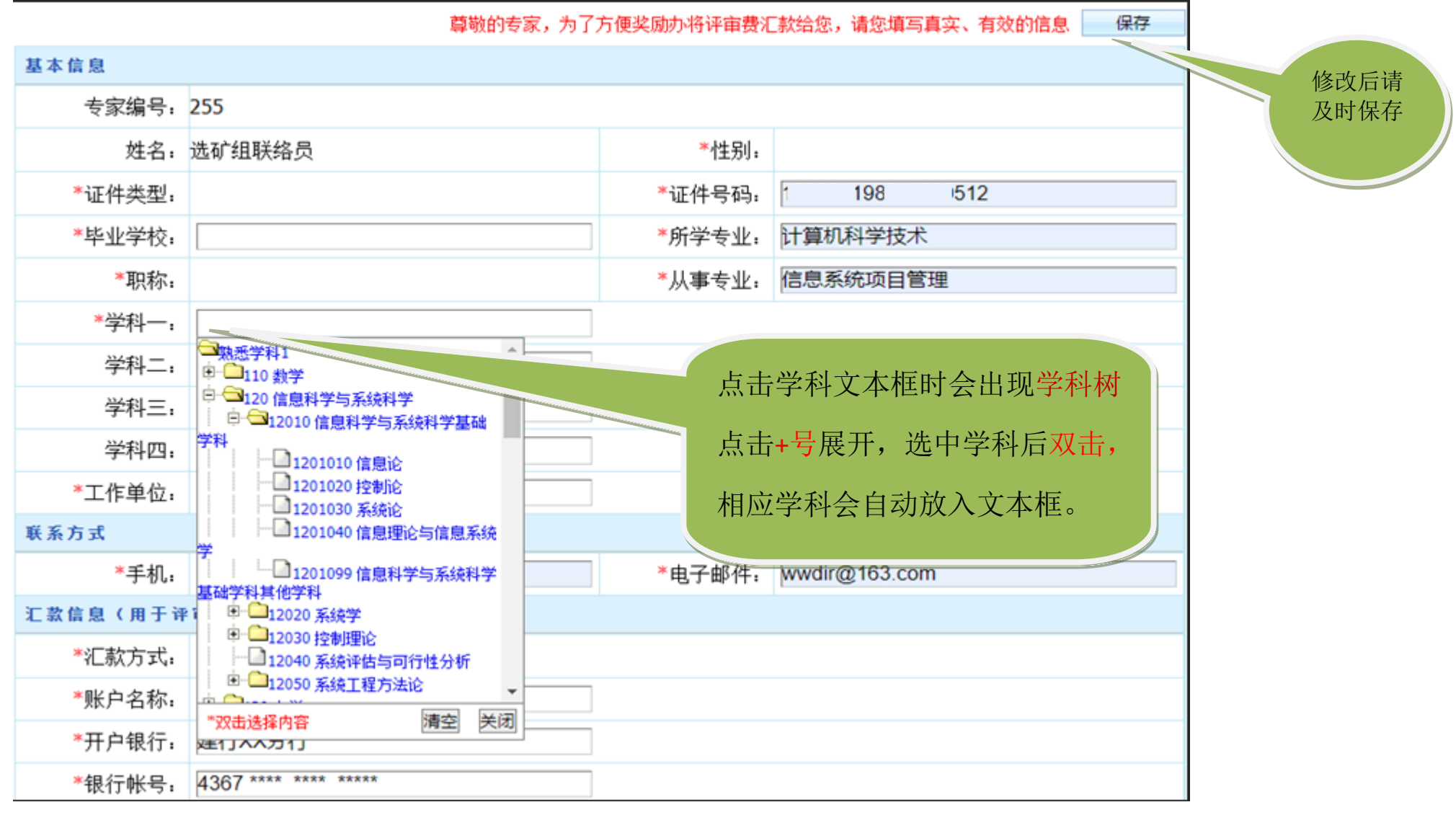

图 4 修改专家信息

# 五、点击【专家投票】按钮<sup>第三步:专家投票</sup>查看项目信息并打分投票,如图 5。

| 🗒 第-        | 一步: 评审须知                                                      | 第二步:专家信息修改 <mark>第三步:专家投票</mark>        |       |       |    |    |      |             |  |  |  |  |
|-------------|---------------------------------------------------------------|-----------------------------------------|-------|-------|----|----|------|-------------|--|--|--|--|
| 、项目<br>、初审[ | ,项目整体技术必须在生产中应用2年以上(2019年9月30日前应用)。<br>、初审项目通过室请保持在评审项目教的60%。 |                                         |       |       |    |    |      |             |  |  |  |  |
| 扁号          | 项目评审号                                                         | 项目名称                                    | 项目子类  | 奖励类别  | 分数 | 等级 | 提交时间 | 打分投票        |  |  |  |  |
| 1           | 2021040116                                                    | 项目名称                                    | 科技进步  | 判技进步奖 | 0  |    |      | 打分投票        |  |  |  |  |
| 2           | 2021040252                                                    |                                         | 点击项   | 日名称   | 0  |    |      | 打分投票        |  |  |  |  |
| 3           | 2021030027                                                    | <b> </b>                                | 可打开   | 项目资   | 0  |    |      | 打分投票        |  |  |  |  |
| 4           | 2021040006                                                    | ·····································   | 料,如图  | 图 6 夹 | 0  |    |      | 打分投票        |  |  |  |  |
|             | 2021040011                                                    | 回回 / / 、                                |       | 科技进步奖 | 0  |    |      | 打分投票        |  |  |  |  |
|             | 2021040044                                                    | ·····-·······························   | 科技进步奖 | 科技进步奖 | 0  |    |      | 打分投票        |  |  |  |  |
|             | 2021040050                                                    |                                         | 科技进步奖 | 科技进步奖 | 0  |    |      | 打分投票        |  |  |  |  |
|             | 2021040054                                                    | 业业生生为********************************** | 科技进步奖 | 科技进步奖 | 0  |    |      | <u>打分投票</u> |  |  |  |  |
| )           | 2021040099                                                    |                                         | 科技进步奖 | 科技进步奖 | 0  |    |      | 打分投票        |  |  |  |  |
| 0           | 2021040100                                                    |                                         | 科技进步奖 | 科技进步奖 | 0  |    |      | 打分投票        |  |  |  |  |
| 1           | 2021040143                                                    | 尾矿破碎处理再利用技术研究及应用                        | 科技进步奖 | 科技进步奖 | 0  |    |      | 打分投票        |  |  |  |  |

图 5 查看项目、打分投票

#### 此处显示评审项目的相关信息

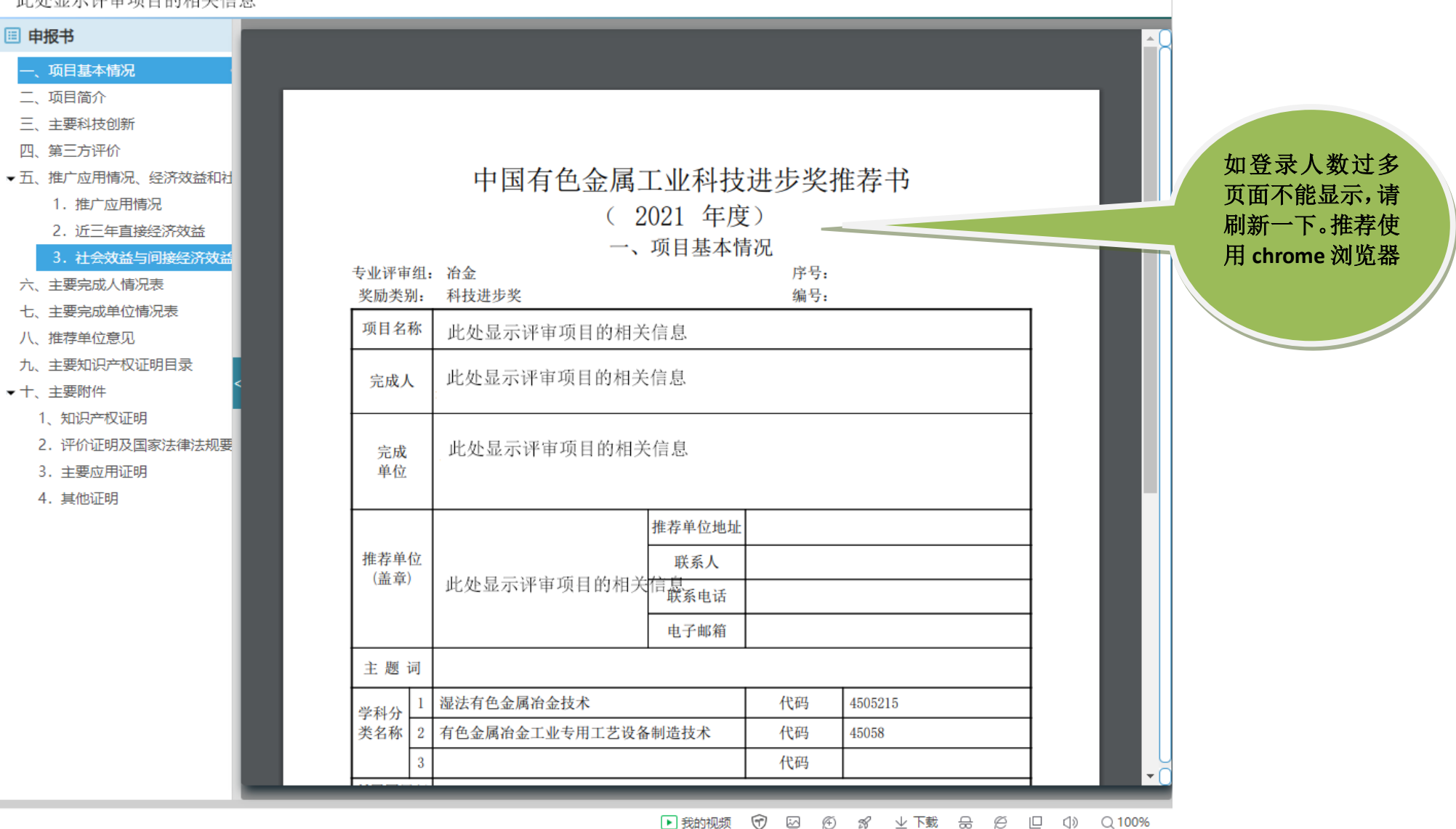

图 6 查看项目,点左侧栏目,在右侧可查看相应内容

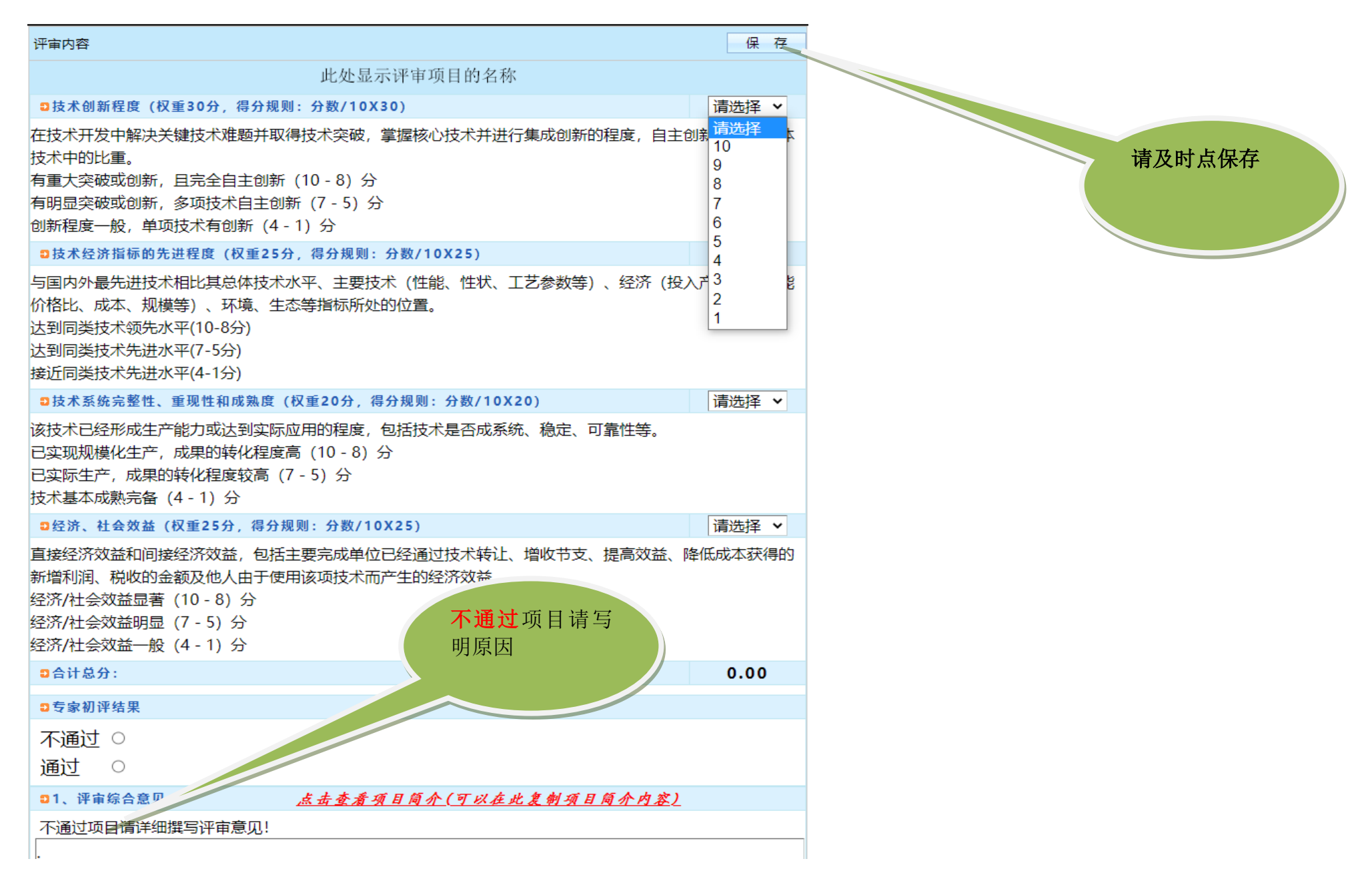

图 7 打分投票,不通过项目应写明原因

六、点击【提交所有项目结果】按钮

所有项目打好分后统一提交,如图8。 提交所有项目结果

## 网络评审平台 | 中国有色金属工业技术开发交流中心

🗒 第一步:评审须知 🛛 第二步:专家信息修改

### 第三步:专家投票

| 90 Į | 以上 <b>:20</b> 项 | 80~90:16项 70~80:1项 | 60以下: | 1项  |      |      |     |    | 提交所有 | <mark>与项目结果</mark> |
|------|-----------------|--------------------|-------|-----|------|------|-----|----|------|--------------------|
| 2、初) | 审项目通过率请保        | 持在评审项目数的60%。       |       |     |      |      |     |    | 1    |                    |
| 编号   | 项目评审号           | 项目名称               | 项目子类  | 奖励类 | たり グ | 分数   | 等级  | 提交 | 间    | 打分投票               |
| 1    | 2021030006      | 项目名称               | 技术发明奖 | 技术发 | 明奖 9 | 95.5 | 通过  |    |      | 打分投票               |
| 2    | 2021030014      | 项目名称               | 技术发明奖 | 技术发 | 明奖   | 58   | 不通过 |    |      | 打分投票               |
| 3    | 2021030024      | 项目名称               | 技术发明奖 | 技术发 | 明奖   | 84.5 | 通过  |    |      | 打分投票               |
| 1 -  |                 |                    |       |     |      |      |     |    |      |                    |

图 8 提交打分

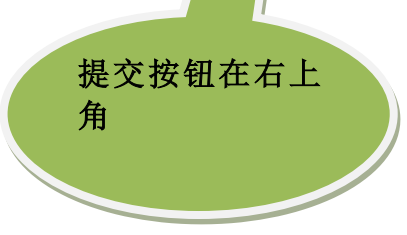

评审专家:环保组联络员 退